## I.\_LAY\_\_45° 配線機能

パターンを作成する際、『45° 配線』機能を使用して配線を行うとパターンが見やすく、また部品の配置を細かく行う事が できますが、グリッドスナップ間隔に合わない部品パッドに接続する場合、斜めになってしまう箇所があります。

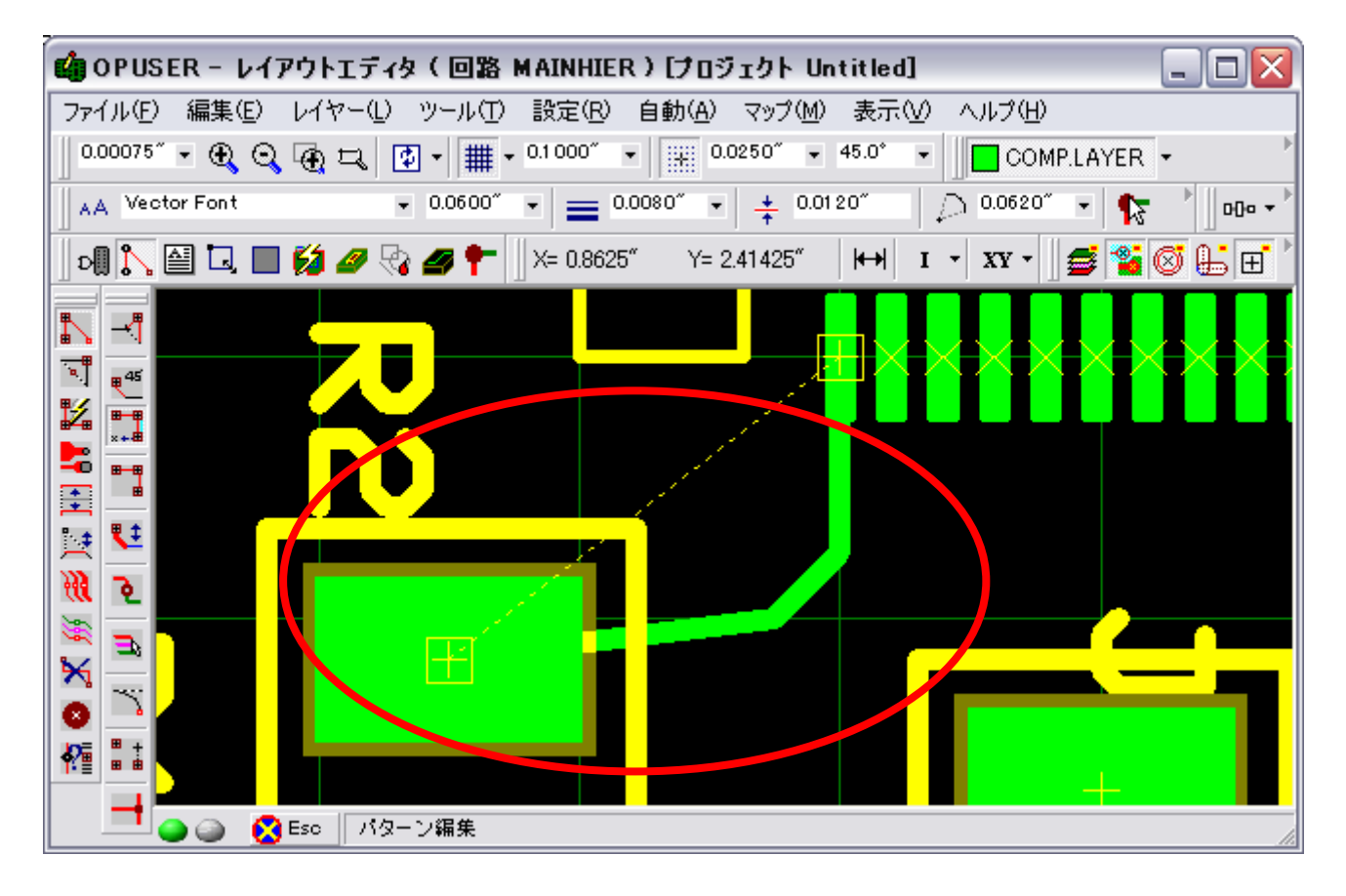

次ページからの方法で、配線方向を整えます。

## <u>1.0:</u>SHIFT キーを使用する

パターンの角を移動させる際、『SHIFT』キーを押すことで、グリッドに規定されない箇所にベンドポイントを配置します。 まずは、通常通りパッドの中心から中心までパターンを作成します。

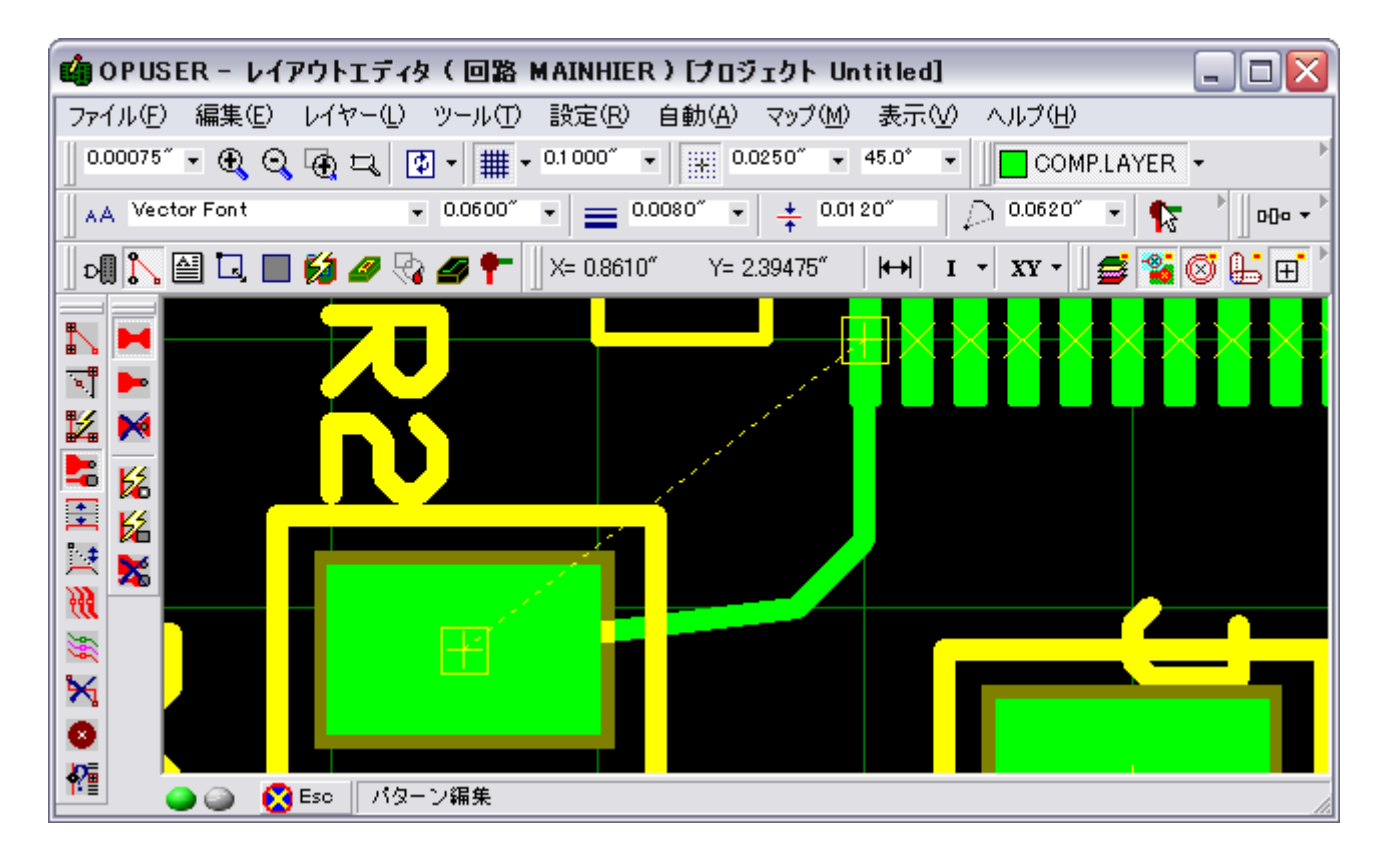

ファンクションツールから『パターン移動』を選択します。

| 🤹 OPUSER - レイアウトエディタ( 回路 MAINHIER )[プロジェクト Untitled] 🛛 📃 🗖                                                                                                    | $\mathbf{X}$ |
|----------------------------------------------------------------------------------------------------|--------------|
| ファイル(E) 編集(E) レイヤー(L) ツール(T) 設定(R) 自動(A) マップ(M) 表示(V) ヘルプ(H)                                                                                                    |              |
| 0.00075" • 🕀 😋 🕀 🞞 💽 • 🇰 • 0.1000" • 🔛 0.0250" • 45.0° • 🚺 COMPLAYER •                                                                                                    |              |
| 🛛 🗚 Vector Font 🔹 0.0600″ 🔹 🚍 0.0080″ 🔹 💠 0.0120″ 👘 💭 0.0620″ 👻 🍢 🗍 😡                                                                                                    | a <b>→</b>   |
| 🛛 c 🎚 🛴 🔛 🗔 🔲 💋 🛷 🤹 🍠 👇 🛛 X= 0.66075″ Y= 2.4000″ 🛛 🛏 I 🔹 XX 🗸 🖉 🚰 🥸 🏭 🛛                                                                                                    | Ð            |
|                                                                                                    |              |
| ● ● ● ● ● ● ● ● ● ● ● ● ● ● ● ● ● ● ● ● ● ● ● ● ● ● ● ● ● ● ● ● ● ● ● ● ● ● ● ● ● ● ● ● ● ● ● ● ● ● ● ● ● ● ● ● ● ● ● ● ● ● ● ● ● ● ● ● ● ● ● ● ● ● ● ● ● ● ● ● ● ● ● ● ● ● ● ● ● ● ● ● ● ● ● ● ● ● ● ● ● ● ● ● ● ● ● ● ● ● ● ● ● ● ● ● ● ● ● ● ● ● ● ● ● ● ● ● ● ● ● ● ● ● ● ● |              |
|                                                                                                    |              |
| ■ 二 自動テーパーセグメント作成                                                                                                    |              |
|                                                                                                    |              |
|                                                                                                    |              |
|                                                                                                    |              |
| ※ ■ アンジェン・シーン・シーン・シーン・シーン・シーン・シーン・シーン・シーン・シーン・シー                                                                                                    |              |
|                                                                                                    |              |
|                                                                                                    |              |
| 🛄 🎧 🎯 🙀 esc 👘 ソール Jaw ハ ユーンデビアを移動する (ショートカット *TP)                                                                                                    | 1            |

パターンの角をクリックして『ベンドポイント』を選択状態にします。その際『45°配線』機能が ON になっている事を確認して下さい。

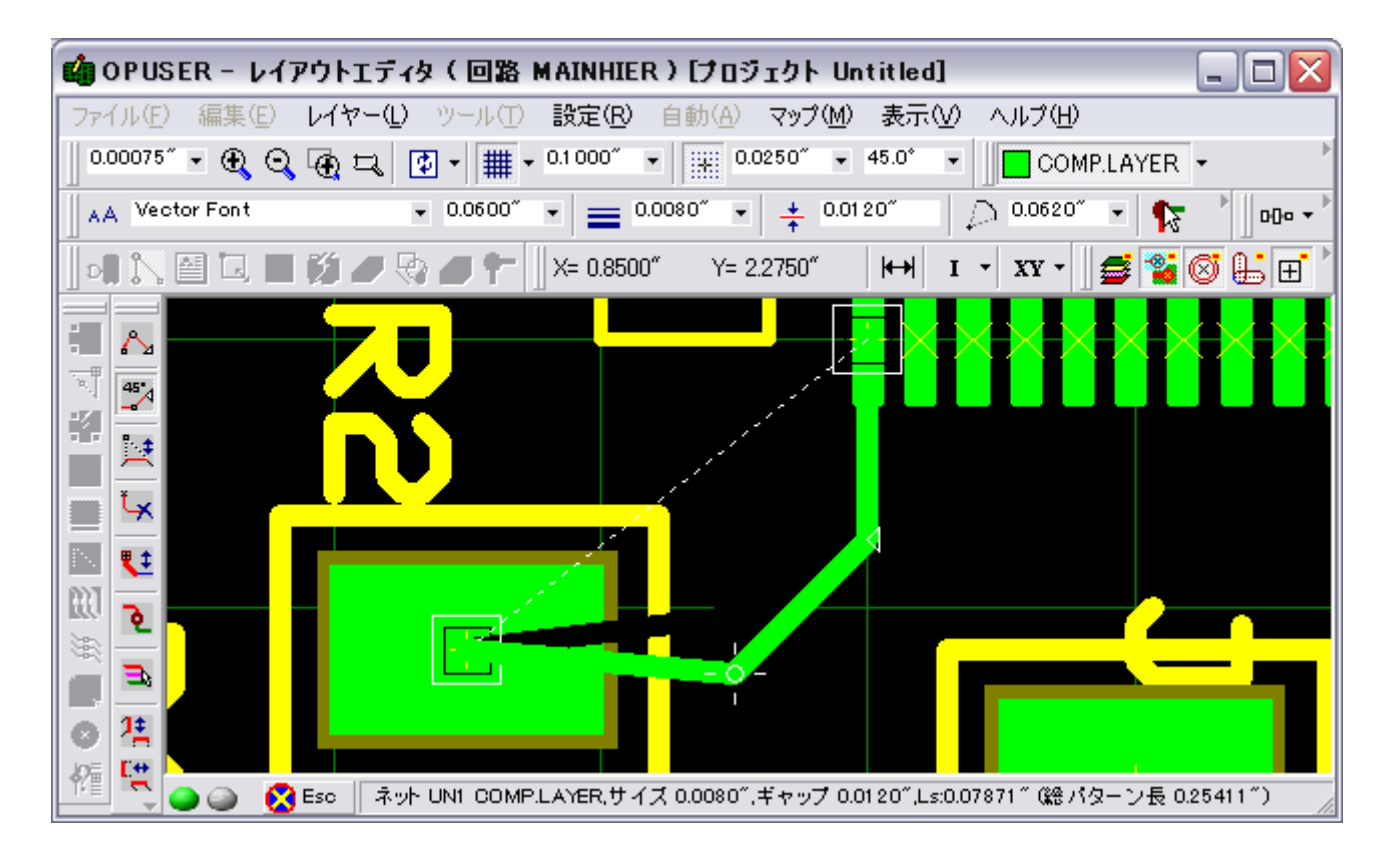

この状態で『SHIFT』キーを押すと、ベンドポイントはグリッドに固定されず、無段階に移動が可能になります。

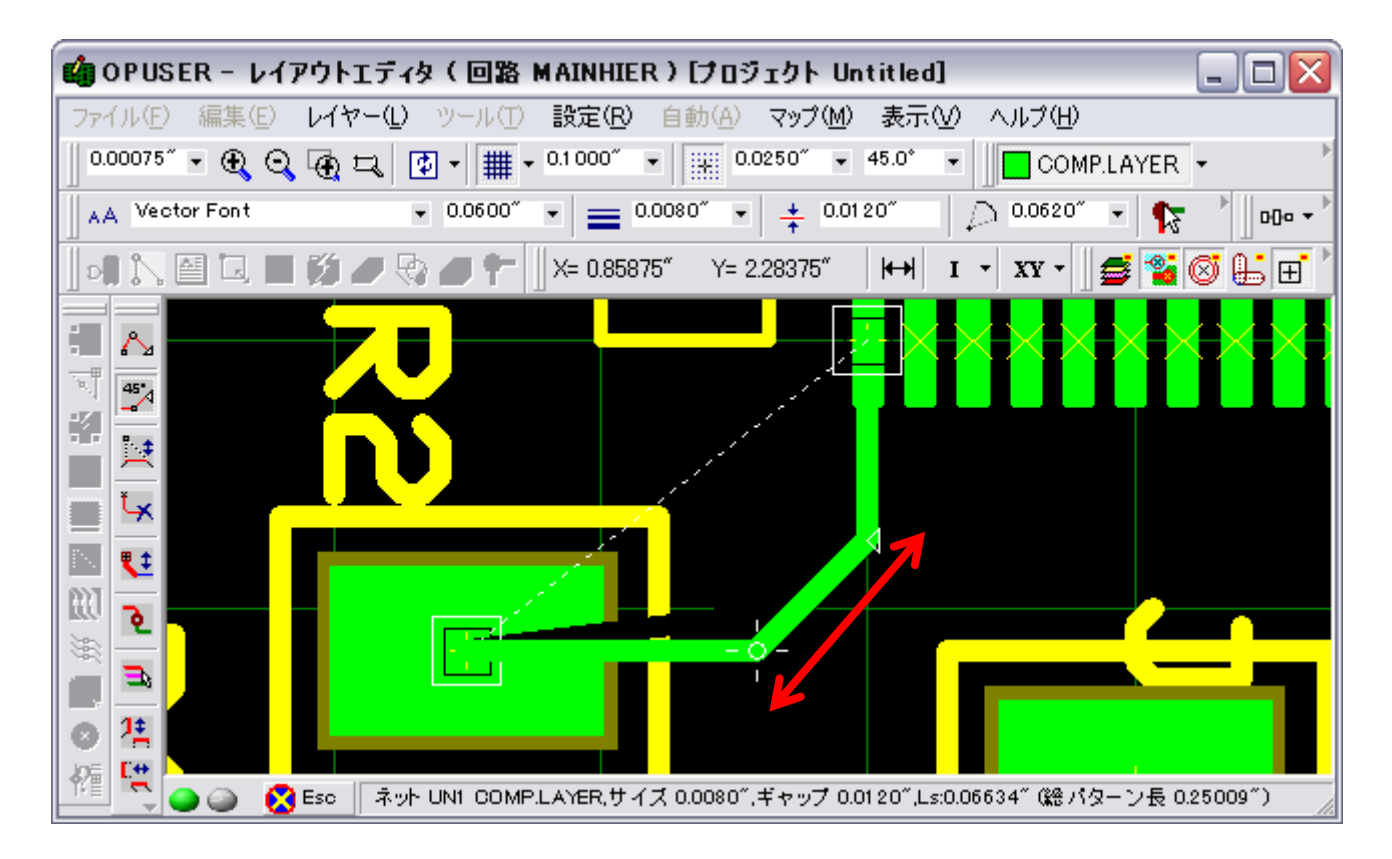

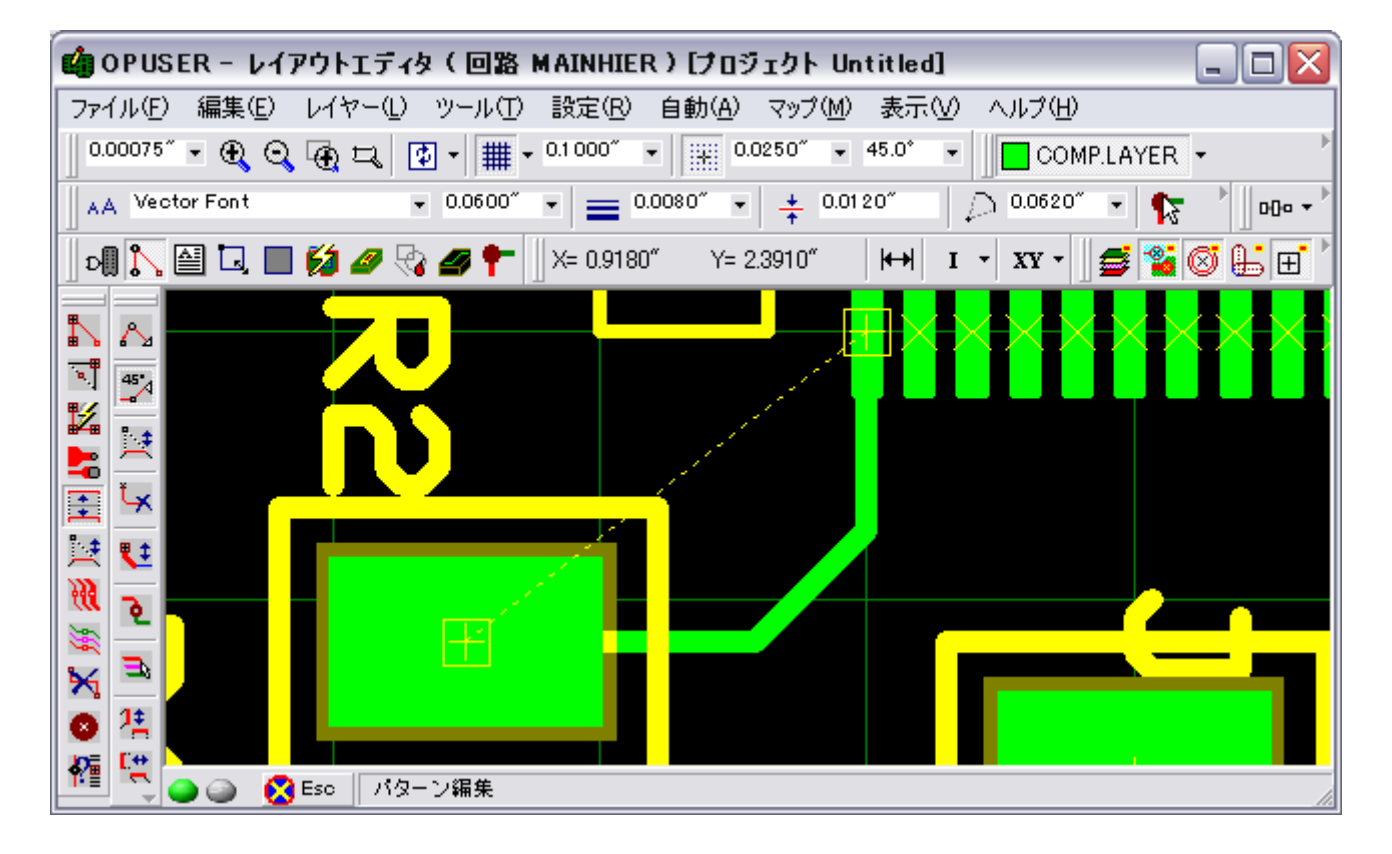

パターンの移動は『Ctrl』キーを押しながらパターンをクリックして行う、クイック編集も使用できます。クイック編集後 は、『ESC』キーで選択を解除しないと次の作業に移れないので注意して下さい。

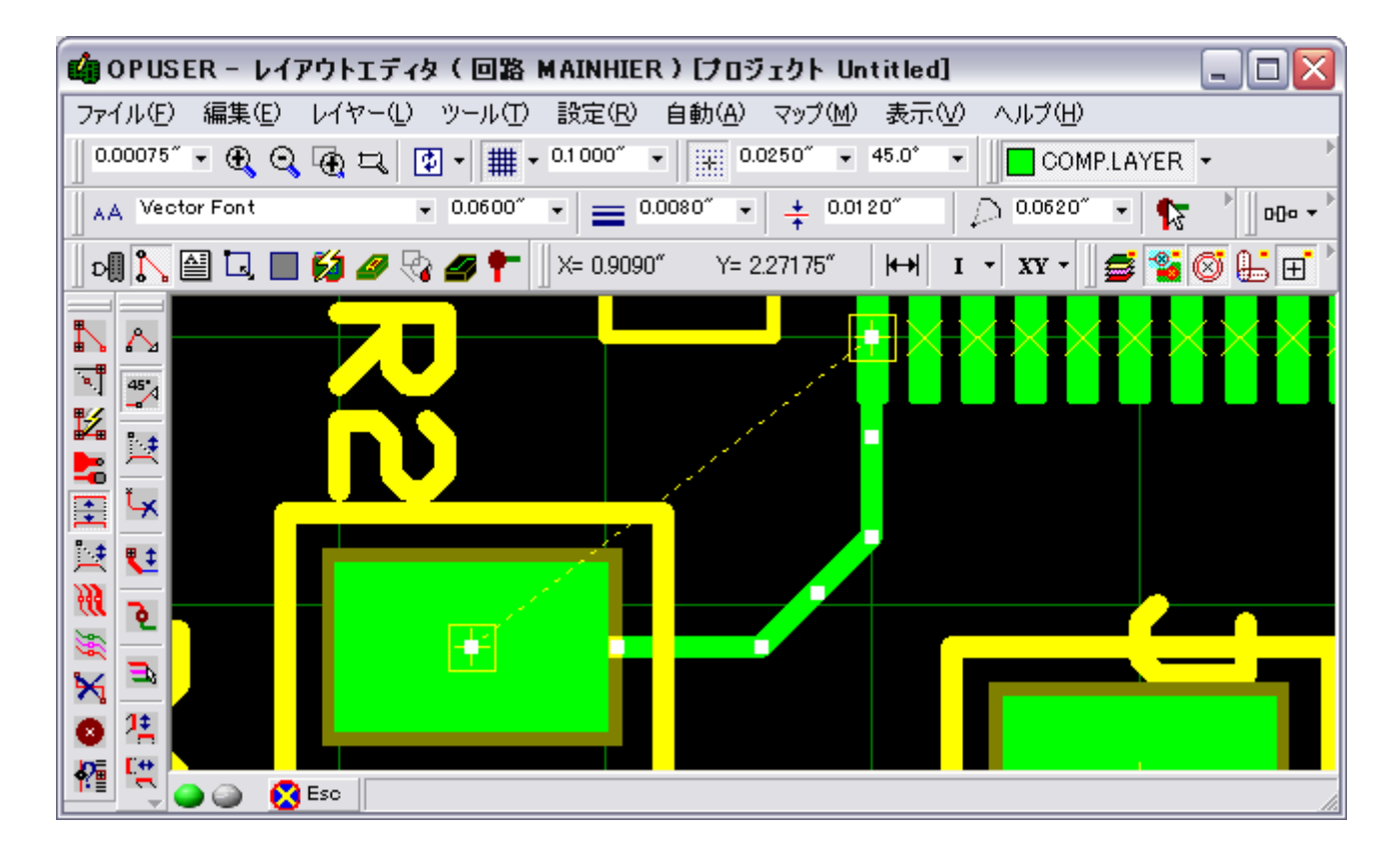

## 2.0:パッド内にベンドポイントを追加する

パッド内に配線のベンドポイントを追加する事で、45°配線を維持します。その際、『画面が引きすぎている』、『グリッド 間隔が細かすぎる』とカーソルのピックアップエリア(選択範囲)にパッド中心が入ってしまうので、十分に拡大した状態 で作業を行って下さい。

また、パッドの選択点にパターンが接続されていないと、『未接続』と認識されてしまいます。最終的にはパッドの中央へ パターンを接続して下さい。

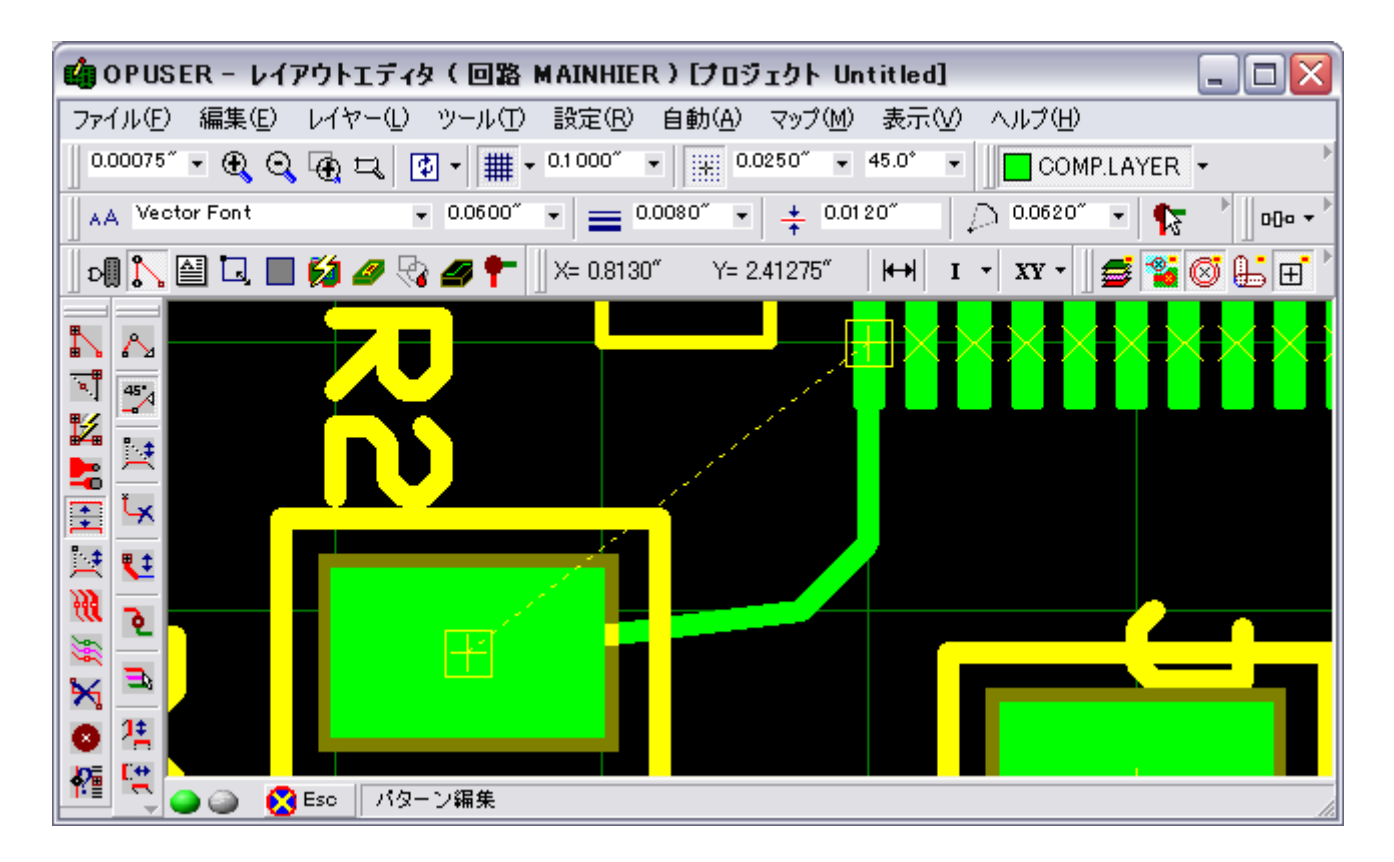

今回は作業を見やすくする為、メニュー『表示/レイアウト』から『実寸』のチェックを外します。

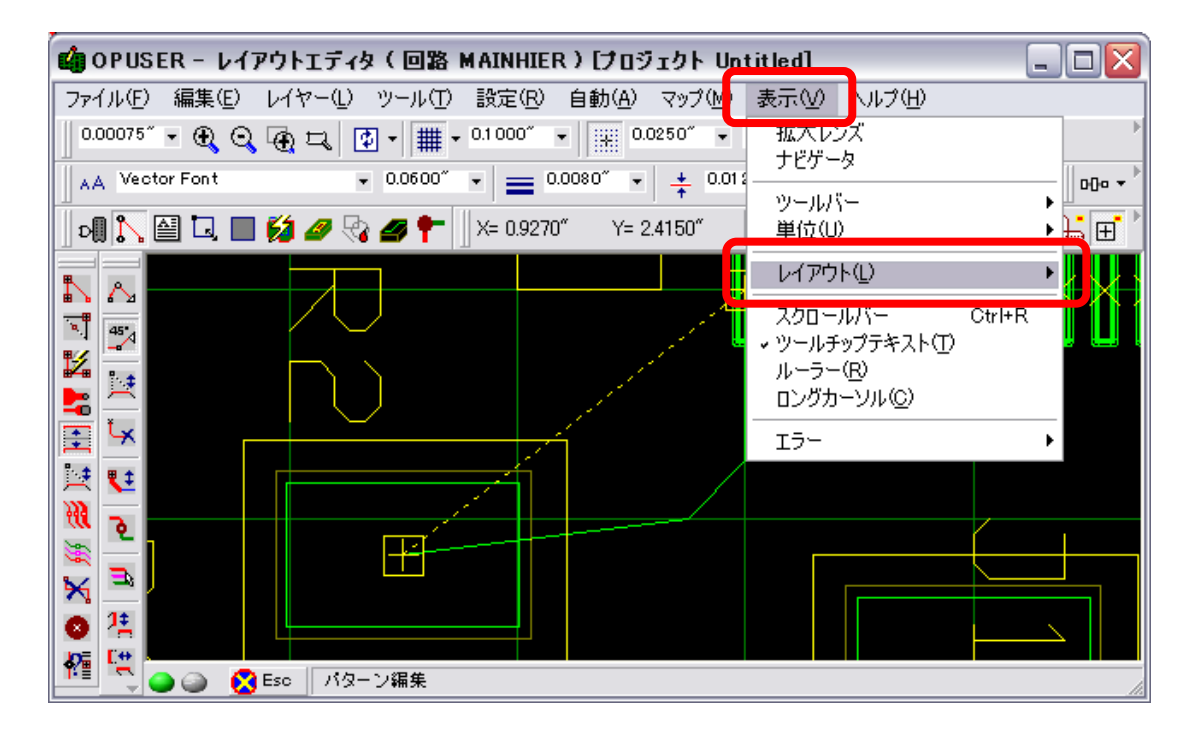

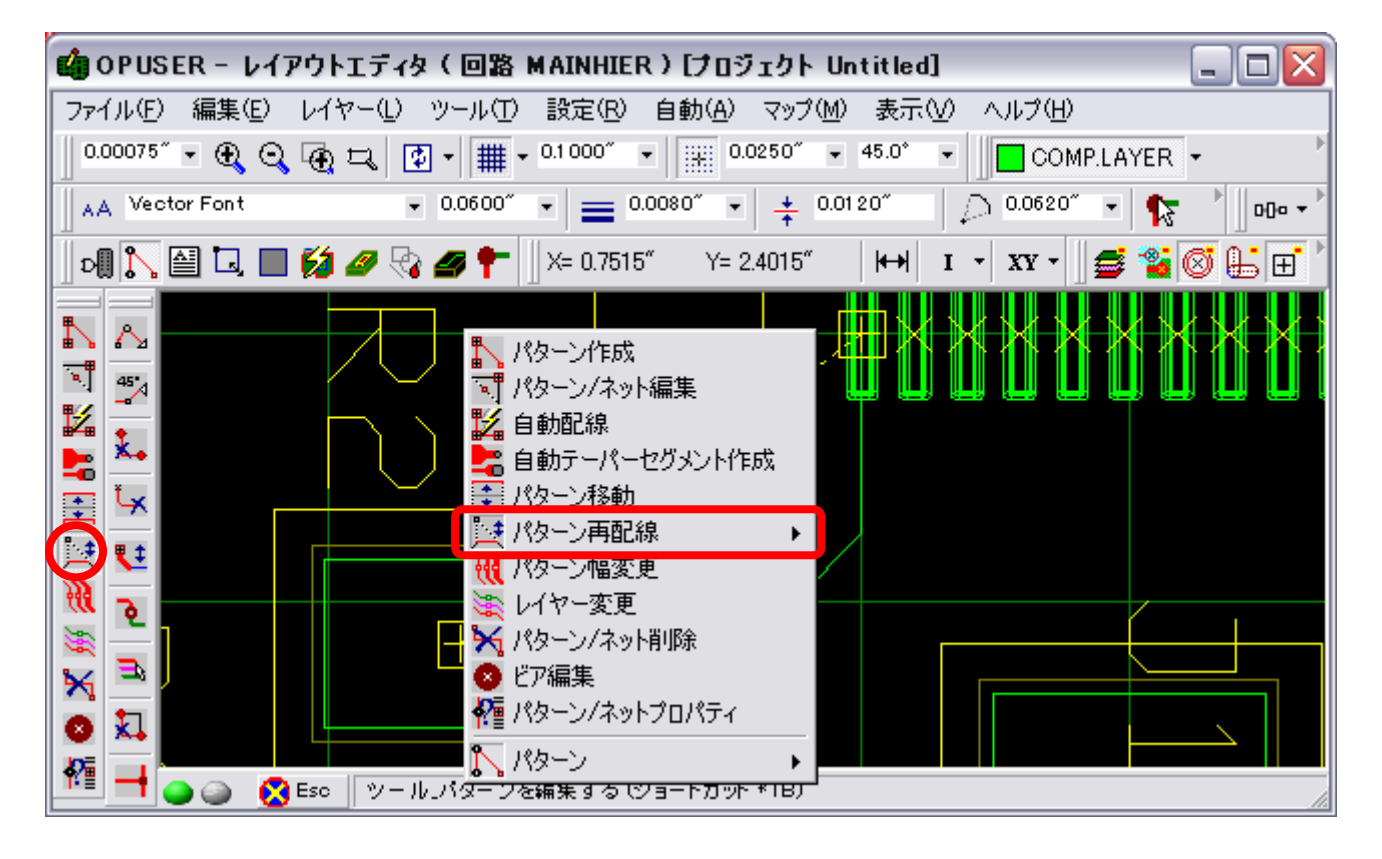

パッドへと接続されているパターンの中点あたりをクリックして『ベンドポイントの挿入』状態にします。

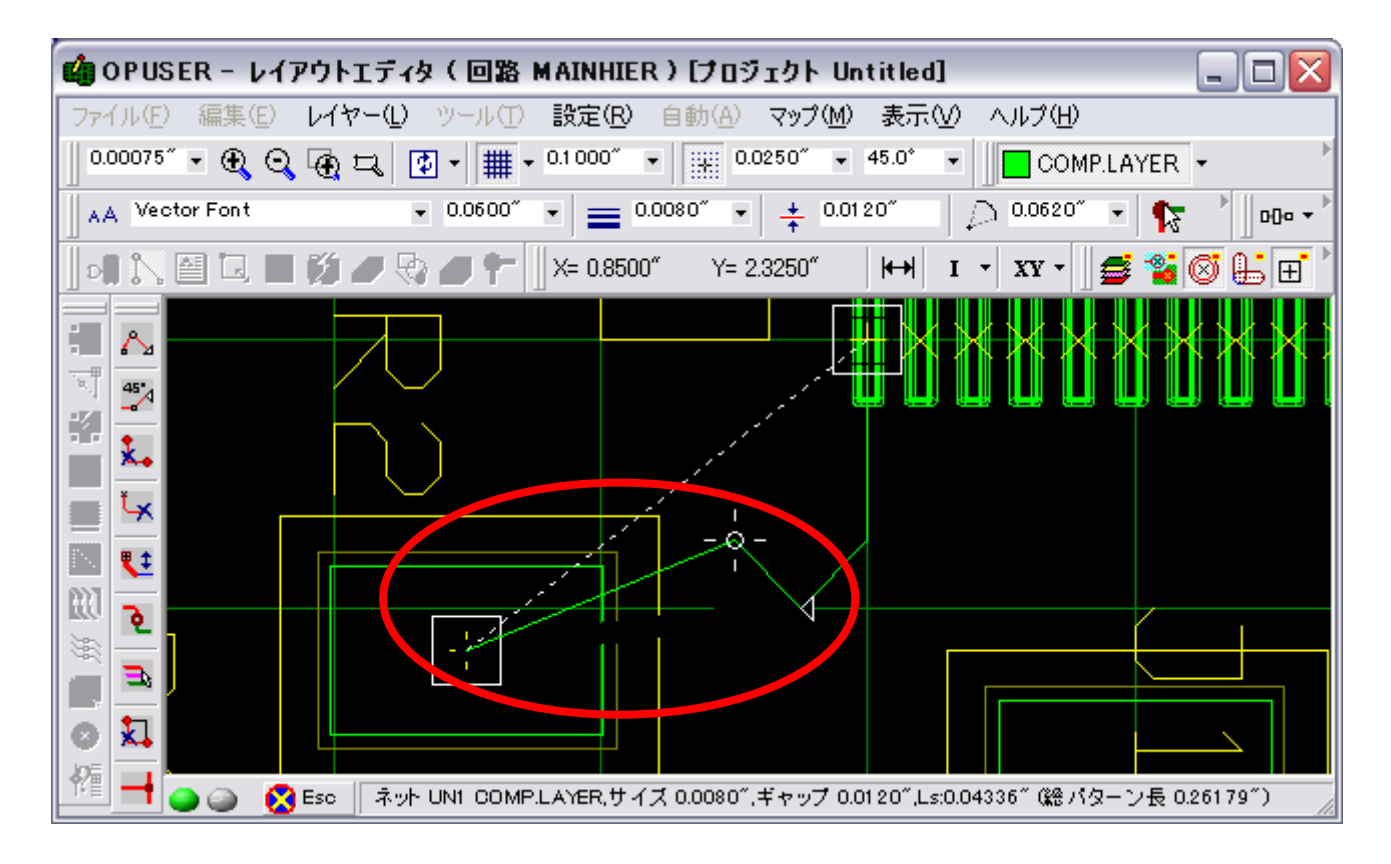

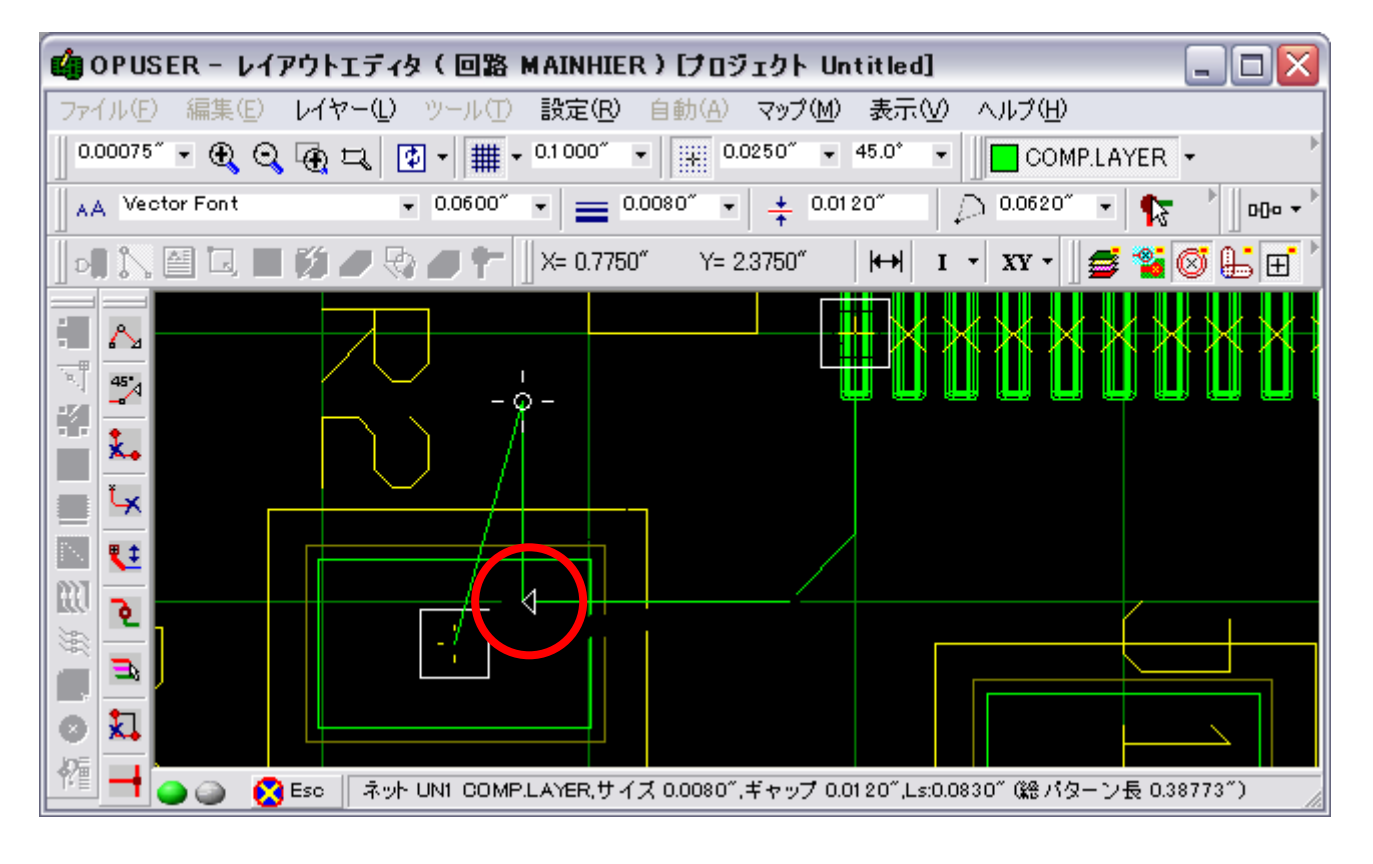

右クリックして『再配線終了』を選択。

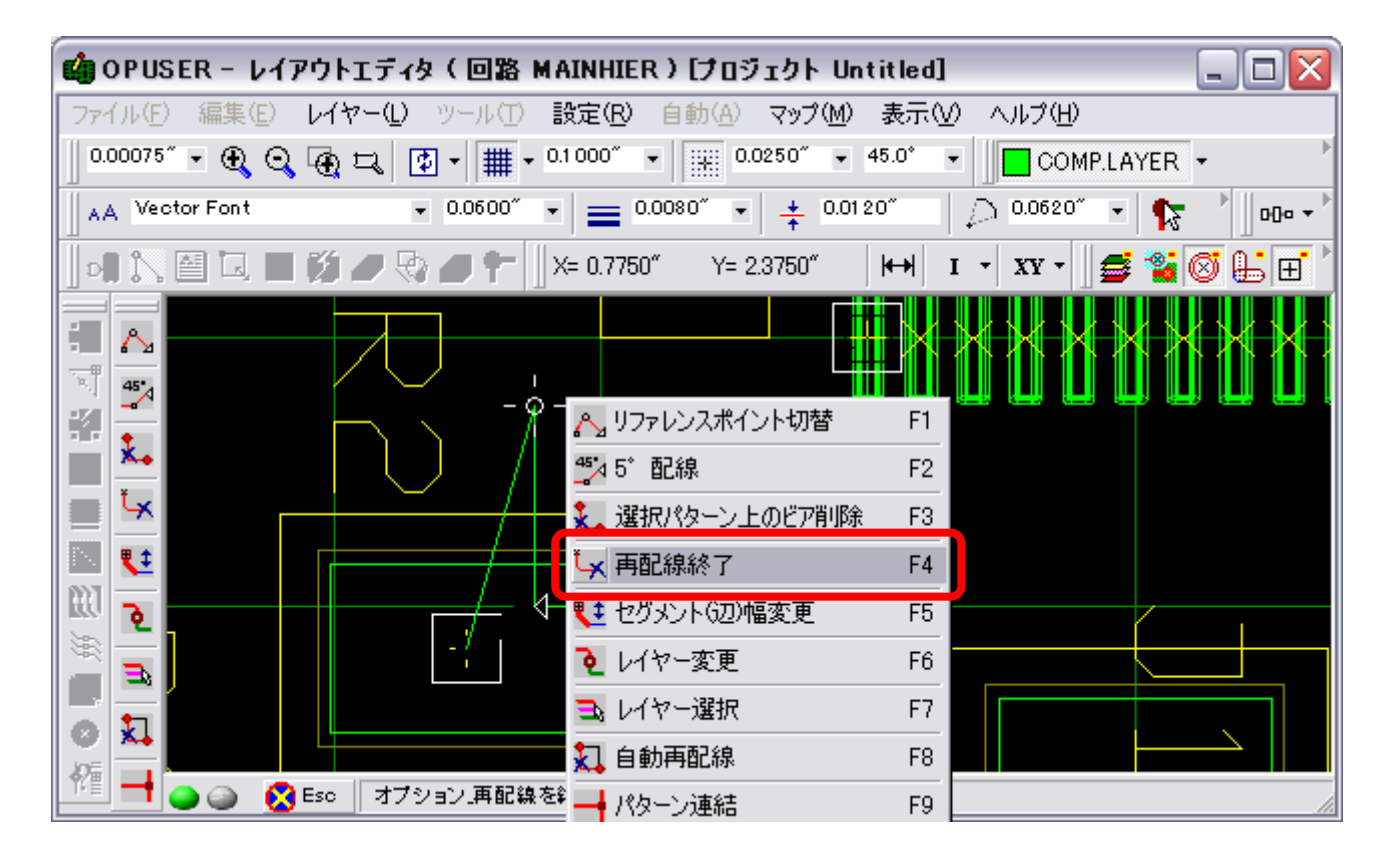

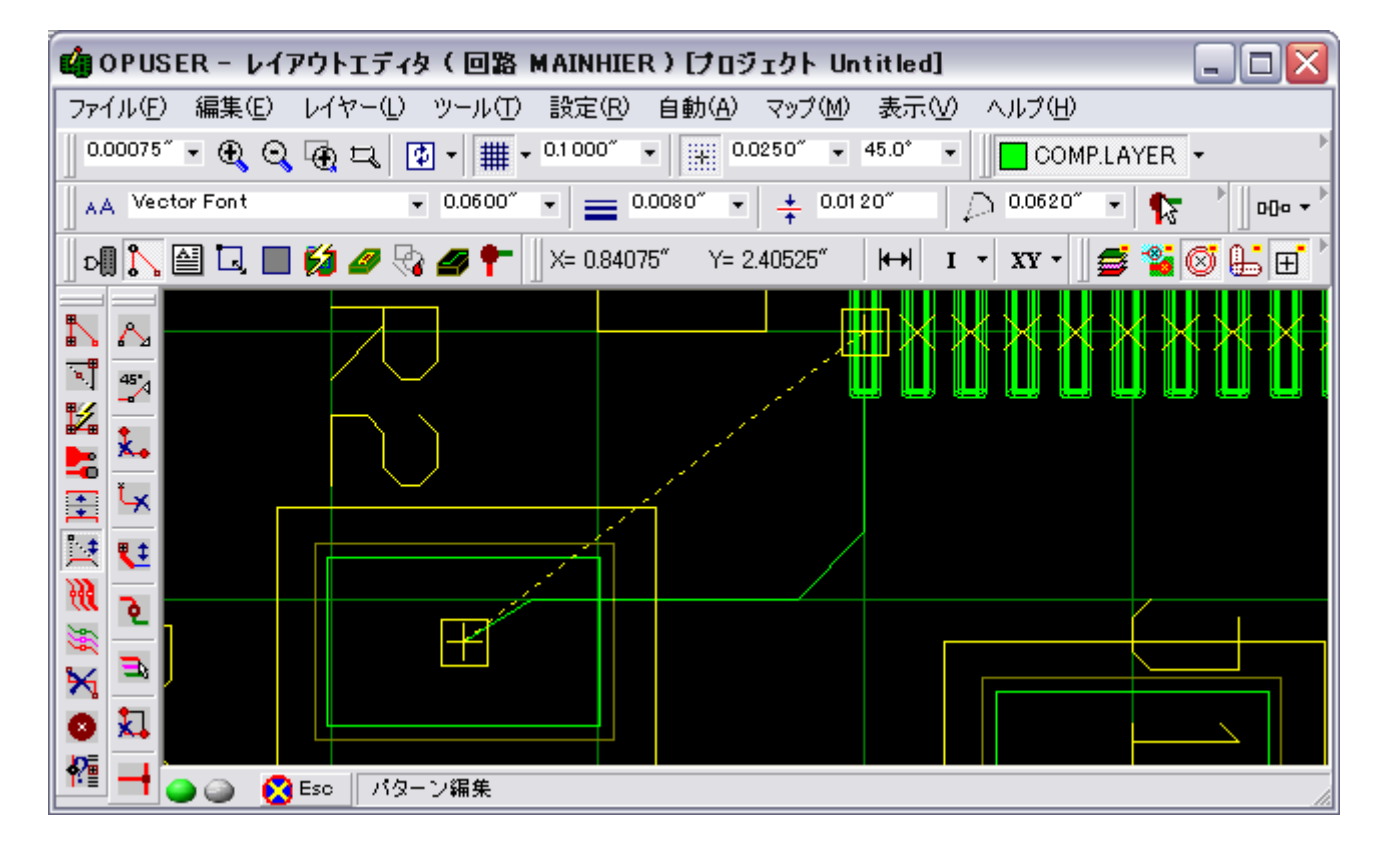

実寸表示に戻すと以下のような表示になります。

これはパターンを作成する際も同じくとなりますので、パッド内にベンドポイントを配置、その後、パッドの中心(選択点) へとパターンを接続します。

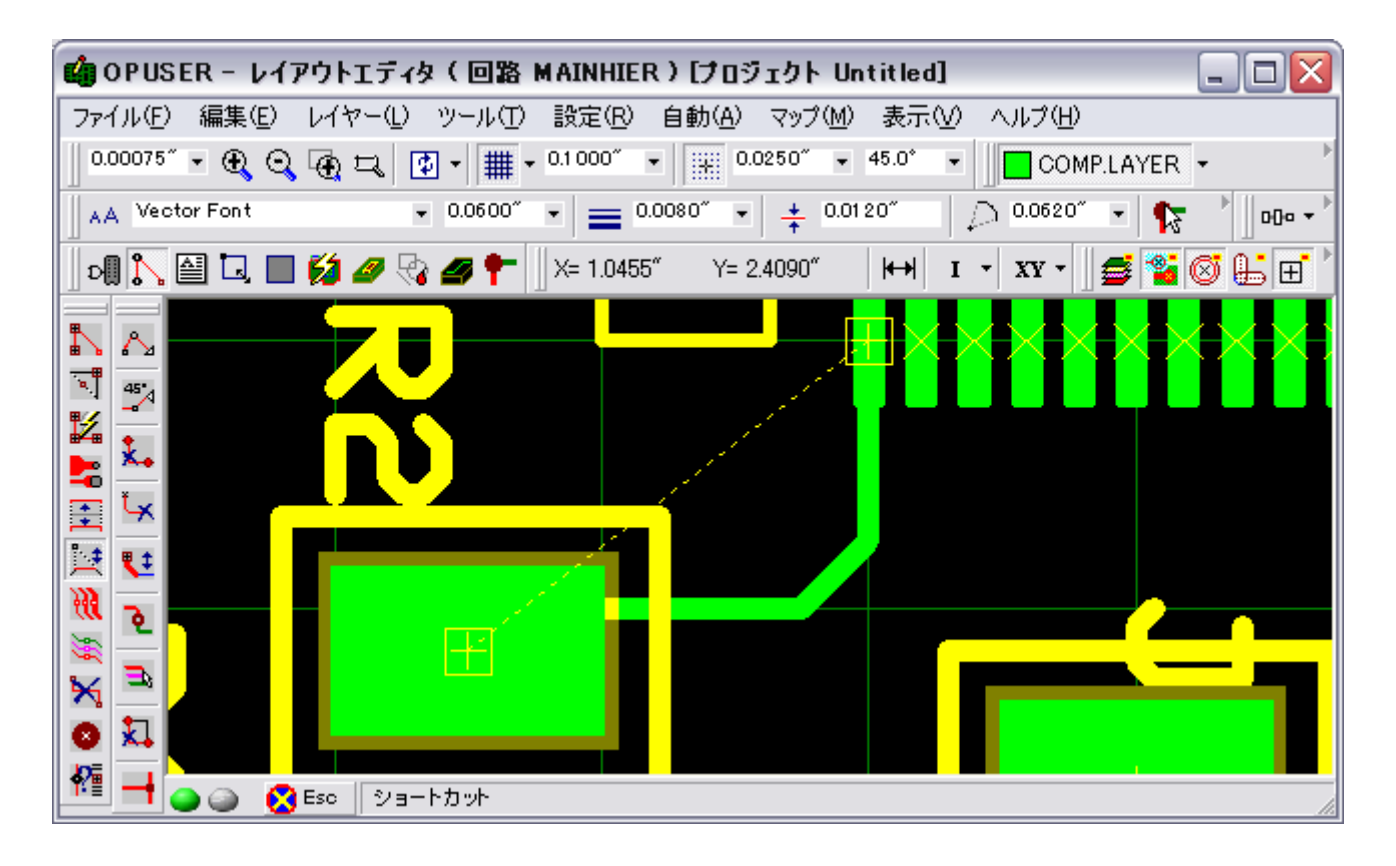